# Adobe® INDESIGN CC Grunder

# DOCONDO

I denna bok har vi använt svensk version av InDesign CC och Windows 10. Om du använder andra versioner kan det se lite annorlunda ut hos dig. Har du installerat programmet på Mac, skiljer det bland annat vid filhantering och tangentkombinationer.

Till boken medföljer ett antal övningsfiler som du hämtar från vår webbplats docendo.se:

- 1. Starta webbläsaren, skriv docendo.se i adressfältet och tryck på Retur.
- 2. Skriv artikelnumret, 3105, i sökrutan och klicka på Sök.
- 3. Klicka på titeln InDesign CC Grunder.
- 4. Klicka på filen 3105.zip högst upp på sidan.
- 5. Klicka på Spara för att spara filen på din dator och i mappen Hämtade filer.
- 6. Klicka på Öppna för att öppna filen. Visa fliken Extrahera och klicka på Extrahera alla.
- 7. Ange en lämplig plats på din hårddisk som övningsmappen ska sparas på och klicka på **Extrahera**.

När extraheringen är klar öppnas ett mappfönster och övningsmappen visas.

### Copyright © Docendo AB

Detta verk är skyddat av upphovsrättslagen. Kopiering, utöver lärares rätt att kopiera för undervisningsbruk enligt BONUS-avtal är förbjuden. BONUS-avtal tecknas mellan upphovsrättsorganisationer och huvudman för utbildningsanordnare, exempelvis kommuner/universitet.

Våra böcker och tillhörande produkter är noggrant kontrollerade, men det är ändå möjligt att fel kan förekomma. Vi tar gärna emot förbättringsförslag.

Produkt- och producentnamnen som används i boken är ägarens varumärken eller registrerade varumärken.

Tryckeri: Lenanders Grafiska AB, Sverige 2018 Första upplagan, första tryckningen

ISBN: 978-91-7531-100-5 Artikelnummer: 3105

Författare: Eva Ansell

Omslag: Docendo AB

## Innehållsförteckning

| I Introduktion till InDesign | 7  |
|------------------------------|----|
| Programfönstret              | 7  |
| Paneler                      | 8  |
| Paneldockan                  | 9  |
| Docka paneler                | 10 |
| Panelmenyn                   | 11 |
| Verktygslådan                | 11 |
| Kontrollpanelen              | 12 |
| Anpassa arbetsytan           | 12 |
| Årbetsyteväxlaren            | 13 |
| Spara arbetsyta              | 13 |
| Ta bort arbetsyta            | 13 |
| Inställningar                | 13 |
| Gränssnitt                   | 14 |
| Måttenheter och skalsteg     | 15 |
| Visningsprestanda            | 16 |
| Färger                       |    |
| Färghantering                |    |
| Välja färginställningar      | 19 |
| Hjälp om InDesign            | 20 |
| 2 Hantera dokument           | 21 |
| Skapa nytt dokument          | 21 |
| Marginaler                   | 22 |
| Spara dokument               | 23 |
| . Spara med nytt namn        | 23 |
| Stänga dokument              | 23 |

| 5pai a uukuillelli           |    |
|------------------------------|----|
| Spara med nytt namn          | 23 |
| Stänga dokument              | 23 |
| Öppna dokument               | 24 |
| Återskapa dokument           |    |
| Vyer                         |    |
| ,<br>Skärmläge               | 27 |
| Ordna dokument               |    |
| Zooma                        | 29 |
| Handverktyget                |    |
| Kraftfull zoom               |    |
| Dela layoutvy                |    |
| Linjaler och stödlinjer      |    |
| Visa linjaler och stödlinjer |    |
| Linjalens nollpunkt          |    |
| Skapa stödlinjer             |    |
| Flytta stödlinjer            |    |
| Smarta stödlinjer            |    |
| İnställningar                | 35 |
|                              |    |

| Sidor                                  | 37 |
|----------------------------------------|----|
| Panelen Sidor                          | 37 |
| Infoga sidor                           | 38 |
| Ta bort sidor                          | 38 |
| Anpassa panelen Sidor                  | 39 |
| 3 Skriva och formatera texter          | 40 |
| Skapa textramar                        | 40 |
| Visa ramkanter                         | 40 |
| Skriva texter                          | 41 |
| Markera texter och textramar           | 41 |
| Markera texter                         | 41 |
| Markera textramar                      | 42 |
| Redigera texter                        | 43 |
| Dra och släpp                          | 43 |
| Typografiska begrepp                   | 44 |
| Teckengrad                             | 44 |
| Teckensnitt                            | 44 |
| Teckenmellanrum och radavstånd         | 46 |
| Formatera texter                       | 47 |
| Kontrollpanelen                        | 47 |
| Teckenformatering                      | 48 |
| Teckensnitt och storlek                | 49 |
| Teckenstil                             | 50 |
| Radavstånd                             | 50 |
| Teckenmellanrum                        | 51 |
| Teckenfärger                           | 52 |
| Ersätta teckensnitt                    | 54 |
| Styckeformatering                      | 55 |
| Textjustering                          | 56 |
| Indrag                                 | 56 |
| Styckeavstånd                          | 57 |
| Anfanger                               | 58 |
| Listor                                 | 58 |
| Skuggning och kant                     | 59 |
| Inställningar för automatisk justering | 61 |
| Kopiera formatering                    | 62 |
| Tillämpningsuppgifter                  | 64 |

| 4 Arbeta vidare med texter       | 65 |
|----------------------------------|----|
| Koppla textramar                 | 65 |
| Visa textkopplingar              | 67 |
| Alternativ för radbyten          | 67 |
| Montera texter                   | 68 |
| Montera långa texter automatiskt | 70 |
| Storlek på textramar             | 71 |
| Automatisk storlek               | 72 |
| Marginaler                       | 73 |
| Spaltbredd                       | 74 |
| Indrag i textram                 | 74 |
| Spalter                          | 75 |
| Spalter på sidan                 | 75 |
| Spalter i textram                | 76 |
| Spänn över spalter               | 77 |
| Stavningskontroll                | 77 |
| Kontrollera stavning             | 78 |
| Dynamisk stavningskontroll       | 79 |
| İnställningar                    | 79 |
| Egen ordlista                    | 80 |
| Avstavning                       | 80 |
| Hårt och mjukt bindestreck       | 81 |
| Hårt blanksteg                   | 82 |
| Specialtecken                    | 82 |
| ,<br>Tabbar                      | 83 |
| Flytta tabbar                    | 84 |
| ,<br>Ta bort tabbar              | 85 |
| Justera efter decimaltecken      | 85 |
|                                  | 85 |
| Tabeller                         | 86 |
| Söka och ersätta                 | 87 |
| Tillämpningsövningar             | 88 |
| 1 0 0                            |    |
| 5 Färger                         | 89 |
| Färgmodeller                     | 89 |
| RGB-modellen                     | 89 |
| CMYK-modellen                    | 89 |
| Lab-modellen                     | 90 |
| Tryckfärger                      | 90 |
| Panelerna Färg och Färgrutor     | 92 |
| Panelen Färg                     | 92 |
| Panelen Färgrutor                | 93 |
| Färgväljaren                     | 94 |

| Panelen Färg      | 92 |
|-------------------|----|
| Panelen Färgrutor | 93 |
| Färgväljaren      | 94 |
| Lägga till färger | 95 |
| Skapa ny färgruta | 96 |
| Redigera färg     | 97 |
| Ta bort färgrutor | 97 |
| Dekorfärger       | 98 |
| Färgteman         | 99 |
|                   |    |

| 6 Pilden IO                          | •      |
|--------------------------------------|--------|
| Montora bilder                       | 0      |
| Montora flora bilder                 | 0<br>D |
| Vontaktkarta                         | 2<br>ว |
| Kullakikaria                         | 2      |
| Lankade och inbaddade bilder         | י<br>ג |
| Kopiera ocii kiistra ili bilder      | כ<br>ג |
|                                      | 4      |
| Dauda III lailkar                    | 4<br>г |
| Uppdatera lankar och lanka om objekt | )<br>/ |
| Installiningar                       | 0      |
| Kedigera bilder                      | 6<br>/ |
| Markera bilder                       | 0      |
| Flytta bilder                        | 1      |
| Storleksandra bilder10               | 1      |
| Beskara bilder                       | 8      |
| Flytta innehållet i en bildram10     | 9      |
| Platshållare                         | 9      |
| Infoga platshållare10                | 9      |
| Montera bild i platshållare Ill      | 0      |
| Passning av ramar och innehållII     |        |
| Figursätta bilderII                  | 3      |
| Förankra bilderII                    | 7      |
| Textbundet objektII                  | 7      |
| Alternativ för förankrat objekt Il   | 8      |
| Digitala bilder12                    |        |
| Bildupplösning12                     | 2      |
| Utskriftsupplösning12                | 3      |
| Skrivarens upplösning12              | 3      |
| Bildskärmens upplösning124           | 4      |
| Bildformat12                         | 5      |
| Inbäddade färgprofiler12             | 5      |
| Tillämpningsuppgifter12              | 6      |
| 7.01.1.4                             | _      |
| 7 Objekt12                           | /      |
| Ritverktygen12                       | 1      |
| lextverktyget12                      | 1      |
| Linjeverktyget                       | 8      |
| Rektangelverktyget 120               | 8      |
| Ovalverktyget 12                     | 9      |
| Polygonverktyget12                   | 9      |
| Platshållare13                       | 0      |
| Banor                                | l      |
| Rita linjesegment13                  | I      |
| Rita kurvsegment13                   | 2      |
| Frihandsbanor13                      | 3      |
| Innehåll i ritat objekt134           | 4      |
| Skriva text i objekt134              | 4      |

| Markera objekt                                                                                                    | 135                                                         |
|----------------------------------------------------------------------------------------------------|-------------------------------------------------------------|
| Ta bort och flytta objekt                                                                                                    | . 135                                                       |
| Markera flera objekt                                                                                                    | . 135                                                       |
| Kopiera objekt                                                                                                    | 136                                                         |
| Stega och upprepa objekt                                                                                                    | . 136                                                       |
| Duplicera objekt                                                                                                    | 137                                                         |
| Hantera flera objekt                                                                                                    | 137                                                         |
| Ordna objekt                                                                                                    | 137                                                         |
| Justera och fördela objekt                                                                                                    | 138                                                         |
| Gruppera objekt                                                                                                    | 139                                                         |
| Tillämpningsuppgifter                                                                                                    | . 140                                                       |
|                                                                                                    |                                                             |
| 8 Formatera bilder och objekt                                                                                                    | .141                                                        |
| Andra storlek                                                                                                    | . 141                                                       |
| Panelen Omforma                                                                                                    | 142                                                         |
| Placering av objekt                                                                                                    | 142                                                         |
| Storleksförändra                                                                                                    | . 143                                                       |
| Skalförändra                                                                                                    | . 143                                                       |
| Smarta stödlinjer                                                                                                    | 145                                                         |
| Rotera och vända objekt                                                                                                    | 146                                                         |
| Omforma banor                                                                                                    | 148                                                         |
| Omforma ritade objekt                                                                                                    | . 148                                                       |
| Lägga till ankarpunkter                                                                                                    | 149                                                         |
| Omforma textramar                                                                                                    | 149                                                         |
| Omforma bildram                                                                                                    | 150                                                         |
| Linjeformat                                                                                                    | 150                                                         |
| ,                                                                                                    |                                                             |
| ,<br>Linjebredd                                                                                                    | 151                                                         |
| Linjebredd                                                                                                    | 151<br>151                                                  |
| Linjebredd<br>Linjetyp<br>Hörn                                                                                                    | 151<br>151<br>152                                           |
| Linjebredd<br>Linjetyp<br>Hörn<br>Kopiera formatering                                                                                                    | 151<br>151<br>152<br>153                                    |
| Linjebredd<br>Linjetyp<br>Hörn<br>Kopiera formatering<br>Övertoningar                                                                                                | 151<br>151<br>152<br>153<br>154                             |
| Linjebredd<br>Linjetyp<br>Hörn<br>Kopiera formatering<br>Övertoningar<br>Spara övertoningsfärgruta                                                                   | 151<br>151<br>152<br>153<br>154<br>155                      |
| Linjebredd<br>Linjetyp<br>Hörn<br>Kopiera formatering<br>Övertoningar<br>Spara övertoningsfärgruta<br>Redigera övertoningsfärgruta                                   | 151<br>151<br>152<br>153<br>153<br>155<br>155               |
| Linjebredd<br>Linjetyp<br>Hörn<br>Kopiera formatering<br>Övertoningar<br>Spara övertoningsfärgruta<br>Redigera övertoningsfärgruta<br>Övertoning på text             | 151<br>151<br>152<br>153<br>153<br>155<br>155<br>156        |
| Linjebredd<br>Linjetyp<br>Hörn<br>Kopiera formatering<br>Övertoningar<br>Spara övertoningsfärgruta<br>Redigera övertoningsfärgruta<br>Övertoning på text<br>Effekter | 151<br>151<br>152<br>153<br>154<br>155<br>155<br>156<br>156 |

| 9 Långa dokument                | 158   |
|---------------------------------|-------|
| Mallsidor                       | 158   |
| Sidnumrering                    | 159   |
| Mallobjekt                      | 160   |
| Skapa mallsidor                 | 160   |
| Dokumentsidor                   | 161   |
| Använda mallsidor               | 162   |
| Infoga sidor                    | 162   |
| Styckeformat                    | 163   |
| Skapa styckeformat              | 163   |
| Använda styckeformat            | 165   |
| ,<br>Rensa åsidosättningar      | 165   |
| Omdefiniera styckeformat        | 166   |
| Duplicera styckeformat          | 167   |
| Ta bort styckeformat            | 167   |
| Snabbformatera                  | 168   |
| Teckenformat                    | 168   |
| Bok                             | 168   |
| Skapa bok                       | 168   |
| Lägga till dokument             | 169   |
| Spara och stänga bok            | 169   |
| Ta bort dokument                | 169   |
| Sidnumrering                    | 169   |
| Dokumentmallar                  | 170   |
| Skapa dokumentmall              | 170   |
| Använda dokumentmall            | 171   |
| Dokumentförinställning          | 171   |
| Tillämpningsuppgifter           | 172   |
| 10 Studies at a shareh lissan   | 174   |
| IU SKRIVA UT OCH PUBlicera      | 1/4   |
| Skriva ut                       | 1/4   |
| SKRIVA UL DOK                   | 1/6۱  |
| rretlignt                       | //ا۱/ |
| skapa rur                       | //ا   |
| Leverera till tryckeri          | 1/9   |
| Utfall och instruktionsmarginal | 1/9   |

| Sakregister | <sup>.</sup> |
|-------------|--------------|
|-------------|--------------|

# **3** Skriva och formatera texter

### Skapa textramar

När du skriver text i dina dokument använder du textverktyget. Med hjälp av textverktyget skapar du först en textram som du sedan skriver text i. En textram kallas även för platshållare för text.

Allt som placeras på en sida i InDesign finns i en ram, i en behållare. Här får du lära dig att arbeta med textramar, längre fram tittar vi på andra typer av ramar.

т

- 1. Skapa ett nytt A4-dokument med standardinställningar genom att välja Arkiv, Nytt, Dokument. Visa fliken Utskrift, markera A4 och klicka på Skapa.
- 2. Välj verktyget Text och peka där textramens övre vänstra hörn ska börja.
- **3.** Håll ner musknappen och dra ut en textram med önskad storlek. Den smarta markören intill muspekaren visar ramens storlek. Släpp musknappen när ramens storlek är 60 x 20 mm.

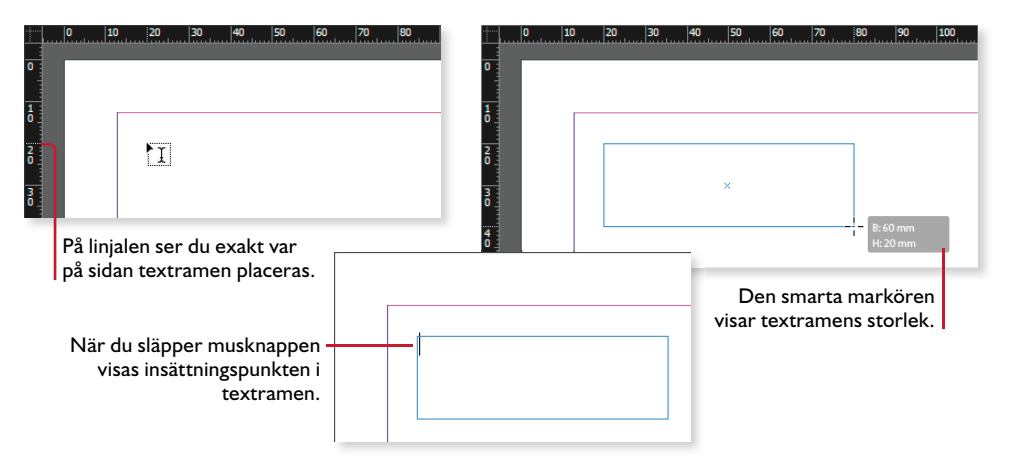

### Visa ramkanter

När du arbetar med textramar underlättar det oftast om ramkanterna visas i dokumentet, så att du lätt ser var textramarna är placerade.

1. Om textramen inte visas klickar du på Visningsalternativ i programfältet och aktiverar alternativet **Ramkanter**. (Du kan även välja Visa, Extrafunktioner, Visa ramkanter för att aktivera ramkanterna.)

Textramen markeras med en blå linje och syns tydligt. Ramkanterna visas även runt andra typer av objekt, till exempel bilder.

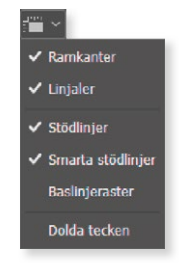

Aktivera Dolda tecken för att visa tecken som blanksteg, stycketecken med mera.

T

### Skriva texter

För att kunna skriva text måste du först skapa en textram, vilket du gör med hjälp av verktyget **Text**. När du sedan skriver texten radbryter InDesign den automatiskt när det behövs. Vill du skapa nya stycken i texten trycker du på **Retur**. Du kan trycka på **Skift+Retur** för att skapa en radbrytning i ett stycke.

1. Se till att insättningspunkten blinkar i textramen som du precis har skapat. Insättningspunkten visar var texten kommer att infogas.

Om den inte visas, väljer du verktyget **Text** och klickar i textramen.

2. Skriv texten enligt bilden till höger.

Har du redan en text som är skriven i ett annat program, till exempel ett Word-dokument, kan du välja att kopiera och klistra in texten eller att montera den i ditt InDesign-dokument.

### Markera texter och textramar

Vill du göra något med texten måste du först markera den. Markerar du textramen kan du flytta och ändra storlek på själva ramen, markerar du i stället texten kan du redigera innehållet i textramen.

### Markera texter

När du markerar text använder du textverktyget, den markerade texten visas inverterad på svart botten. Du kan göra på olika sätt för att markera texten, nedan går vi igenom några metoder.

- 1. Välj verktyget **Text** och klicka i textramen. Muspekaren visas som en textmarkör.
- 2. Peka där du vill börja markera, håll ner musknappen och dra över den text som ska markeras.
- **3.** Dubbelklicka på det ord som du vill markera eller trippelklicka på den rad som du vill markera. Klickar du fyra gånger markeras hela stycket.
- 4. Välj Redigera, Markera allt eller tryck på Ctrl+A för att markera all text i textramen.
- 5. Vill du använda tangentbordet för att markera text placerar du insättningspunkten där markeringen ska börja. Håll ner **Skift**-tangenten och utöka markeringen med hjälp av piltangenterna. Håller du även ner **Ctrl**-tangenten utökas markeringen med hela ord/stycken.

Att skriva text i InDesign är enkelt. Skapa först en textram med önskad storlek och skriv sedan texten.

Du kan läsa mer om att montera texter i avsnittet Montera texter på sidan 68.

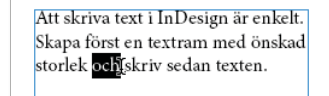

Arbetar du på Mac använder du oftast tangenten **Kommando** i stället för **Ctrl**.

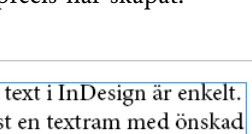

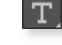

Ţ

### Markera textramar

När du markerar textramen använder du markeringsverktyget. Du kan även trycka på **Esc** för att markera den textram som insättningspunkten finns i.

1. Välj verktyget **Markering** och klicka någonstans i textramen eller på ramkanten. En liten fyrkant visas intill muspekaren när objektet kan markeras.

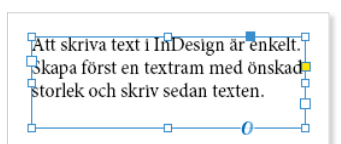

Ramen markeras nu med åtta små handtag.

2. Genom att dra i något av handtagen kan du ändra ramens storlek. Peka på det nedre högra handtaget och öka storleken på textramen till 80 x 30 mm.

Om du håller ner musknappen en sekund innan du börjar dra kan du se hur texten komponeras om vid förändringen.

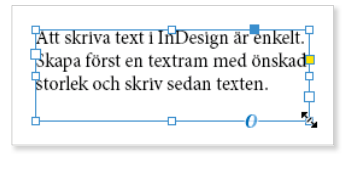

Att skriva text i InDesign är enkelt.

Skapa först en textram med önskad

storlek och skriv sedan texten.

Þ

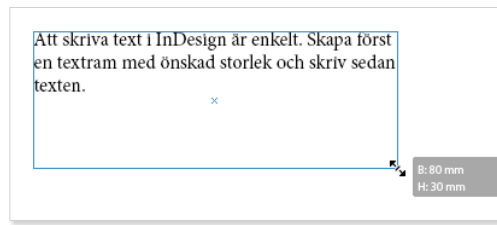

**3.** Pekar du på ramen kan du flytta på den när muspekaren ändrar utseende. Dra ramen åt höger och fortsätt tills den smarta stödlinjen för sidans mitt visas, pilen ändrar färg till vit, vilket innebär att ramen fäster mot den smarta stödlinjen. Släpp musknappen för att centrera textramen på sidan.

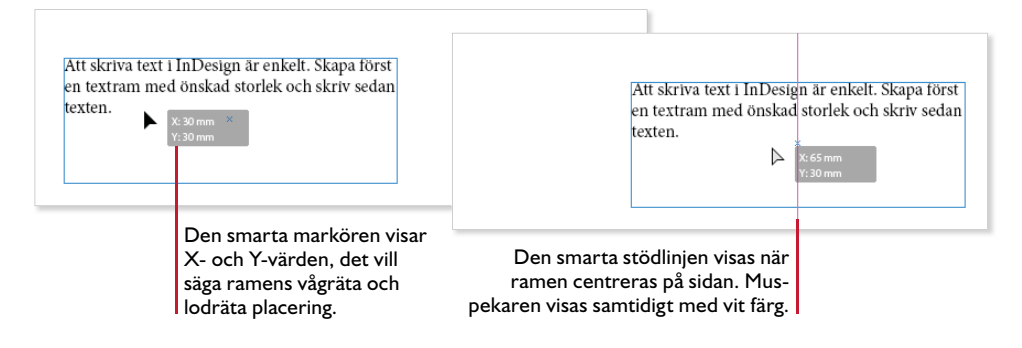

T

### **Redigera texter**

För att lägga till text i en textruta använder du textverktyget och klickar där texten ska infogas. Sedan är det bara att skriva önskad text som infogas vid insättningspunkten (det blinkande strecket). Vill du däremot ändra en befintlig text markerar du först texten och skriver sedan den nya texten.

- 1. Välj verktyget Text.
- Markera ordet först på första raden och tryck på Delete för att ta bort det.
- 3. Klicka i slutet av texten, tryck på **Retur** för att skapa ett nytt stycke och infoga texten enligt bilden.

Att skriva text i InDesign är enkelt. Skapa en textram med önskad storlek och skriv sedan texten.

Tryck på Retur för att skapa ett nytt stycke, men tänk på att inte använda Retur bara för att byta rad.

4. Spara dokumentet med namnet Skriva text i din övningsmapp.

Vill du kopiera eller flytta markerade texter kan du använda **Redigera**-menyn eller kortkommandon: **Ctrl+C** kopierar, **Ctrl+X** klipper ut och **Ctrl+V** klistrar in.

### Dra och släpp

Vill du använda dra och släpp-metoden för att flytta text inom samma eller mellan olika textrutor, måste du först aktivera funktionen.

1. Välj Redigera, Inställningar, Text och markera Aktivera i layoutvyn under Redigera text genom att dra och släppa. Klicka på OK.

Du ska nu få prova att flytta text från en textram till en annan:

- 1. Välj verktyget **Text** och skapa en textram med storleken 80 x 30 mm, placera den nedanför den första textramen.
- 2. Välj textverktyget och klicka fyra gånger i det sista stycket som ska flyttas.
- **3.** Peka på markeringen, ett litet T visas intill muspekaren. Dra markeringen till den nya textramen och släpp musknappen.

När du släpper musknappen flyttas texten från den ena textramen till den andra.

**4.** Spara dokumentet **Skriva text** och låt det vara öppet.

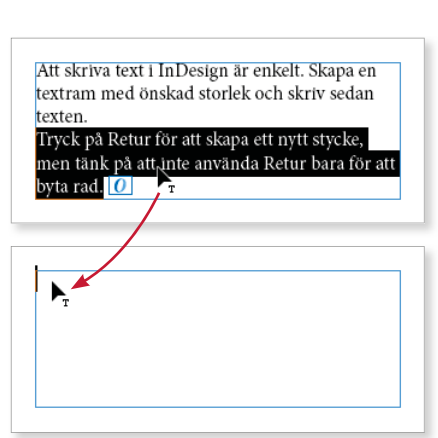

Redigera text genom att dra och släppa

Aktivera i layoutvyn

Aktivera i Textbehandlaren

Т

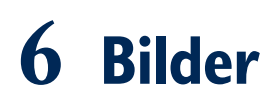

Du kan infoga bilder i dina dokument för att exempelvis illustrera texterna. På så sätt kan du lättare fånga läsarens uppmärksamhet och göra texterna trevligare.

### Montera bilder

När du monterar bilder gör du på samma sätt som när du monterar texter. Som standard länkas bilden när du monterar den och bildens namn visas i panelen Länkar. Du kan läsa mer om detta i kommande avsnitt.

- 1. Skapa ett nytt tomt dokument med 30 mm marginaler.
- 2. Välj Arkiv, Montera. Markera Word-dokumentet Kort om Grand Canyon och klicka på Öppna.
- 3. Muspekaren visar nu början på texten, klicka högst upp i textspalten.
- **4.** Du ska nu infoga en bild i dokumentet, börja med att avmarkera textramen. Om en ram är markerad när du monterar en bild, kommer bilden att infogas i ramen och innehållet ersätts med bilden.
- 5. Välj åter igen Arkiv, Montera.
- 6. I listrutan Filformat är alternativet Importerbara filer valt som standard. Vill du bara visa bilder i dialogrutan öppnar du listrutan och väljer Bilder.

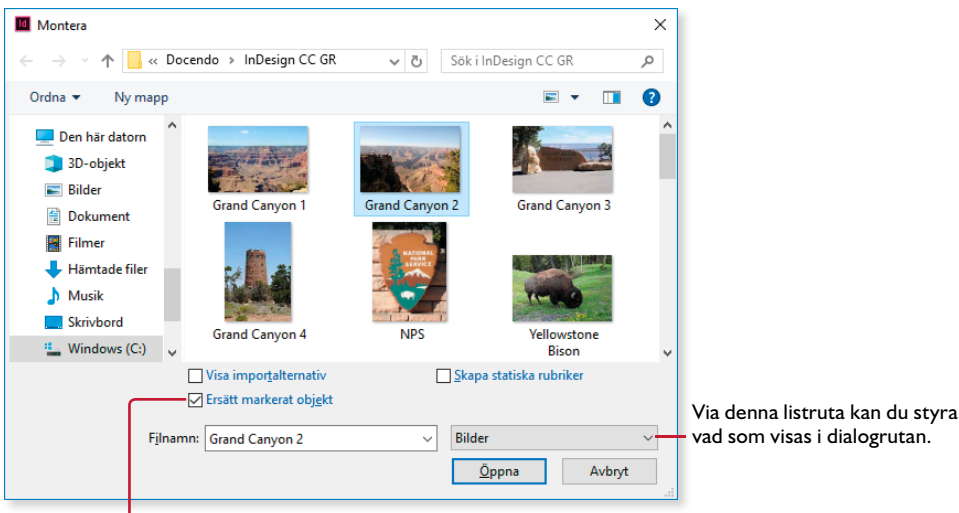

Ersätt markerat objekt är som standard markerat. Har du markerat en befintlig ram (en tom platshållare, en textram eller en annan bild) kommer den att ersättas med vald bild.

Markerar du **Visa importalternativ** kommer ytterligare en dialogruta att visas när du klickar på **Öppna**. Här kan du göra fler val för objektet innan du monterar det. Alternativet förblir markerat tills du väljer att avmarkera det.

7. Markera övningsbilden Grand Canyon 2 och klicka på Öppna.

Muspekarens utseende visar att den innehåller en bild och miniatyrbilden visar den aktuella bilden.

**8.** Klicka en bit nedanför texten för att montera bilden i sin original-storlek.

Om du i stället vill montera bilden med en bestämd storlek, kan du hålla ner musknappen och dra upp en ram med önskad storlek. När du släpper musknappen monteras bilden i ramen.

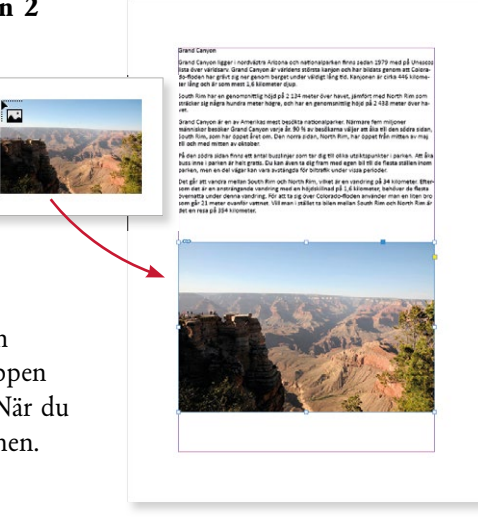

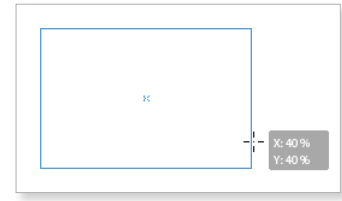

Ramen behåller samma proportioner som bilden har, den smarta markören visar den procentuella storleken av bilden.

Ett annat sätt är att först skapa en platshållare och därefter montera en bild i den. Läs mer om detta i avsnittet Montera bild i platshållare på sidan 110.

Du kan även infoga bilder direkt från Utforskaren. Markera bilden i mappfönstret, peka på den och dra den till InDesign-dokumentet.

### Visningsalternativ

Som standard visas grafik med låg upplösning på skärmen. Vill du visa bilderna med hög kvalitet väljer du **Visa**, **Visningsprestanda**, **Visning med hög kvalitet**.

### Montera flera bilder

Om du ska montera flera bilder i dokumentet kan du göra det via dialogrutan Montera. För att markera flera bilder i följd klickar du på den första bilden, håller ner Skift-tangenten och klickar på den sista bilden. Du markerar enstaka objekt genom att hålla ner Ctrl-tangenten när du klickar på bilderna. När alla bilder är markerade klickar du på **Öppna** för att återgå till dokumentet.

Vid muspekaren visar en siffra hur många bilder som väntar på att monteras. Klicka där du vill montera den första bilden, fortsätt sedan att klicka där du vill montera resterande bilder.

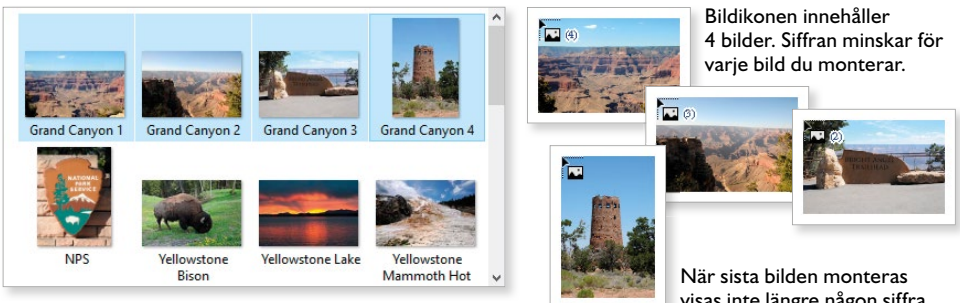

Markera bilderna i dialogrutan Montera eller i Utforskaren.

visas inte längre någon siffra.

### Kontaktkarta

I InDesign kan du montera flera bilder i ett rutnät, en kontaktkarta. Börja med att markera de bilder som du vill montera och återgå till dokumentet. Vid muspekaren visar en siffra hur många bilder som väntar på att monteras.

Börja med att dra upp en ram för rutnätet. Tryck på Uppil för att öka antalet rader och på Högerpil för att öka antalet kolumner i rutnätet. Använd Nedpil och Vänsterpil för att minska antalet vid behov.

Med hjälp av Page Up och Page Down kan du ändra avståndet mellan bildramarna.

När du släpper musknappen monteras bilderna som en kontaktkarta, i separata bildramar. Bildernas storlek anpassas till ramen och du kan hantera bildramarna på samma sätt som andra behållare, till exempel flytta och ändra storlek på dem.

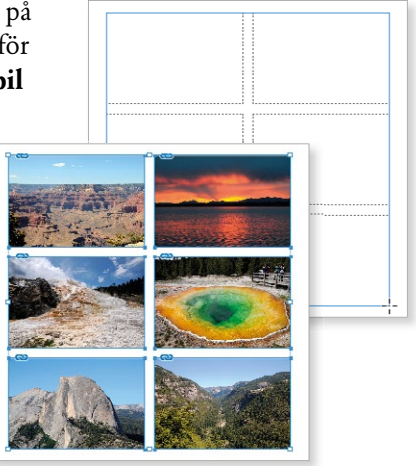

Genom att hålla ner Ctrl+Skift, kan du automatiskt skapa en kontaktkarta med upp till nio bilder. Klicka för att montera alla bilder samtidigt, eller dra upp en ram med önskad storlek.

### Länkade och inbäddade bilder

När du monterar en bild skapas automatiskt en länk till originalbilden och den mapp som bilden finns i. Bilden lagras inte i dokumentet, vilket innebär att filstorleken inte ökar nämnbart.

Finns bilden på en flyttbar enhet, till exempel ett usb-minne, måste det vara anslutet för att länken inte ska brytas.

Om du ändrar originalbilden kommer en varning visas i ditt InDesign-dokument och du kan enkelt uppdatera bilden via panelen Länkar. Flyttar du bilden till en annan mapp kan du länka om den. Panelen beskrivs närmare i kommande avsnitt.

I stället för att länka en bild kan du bädda in den i dokumentet. Bilden lagras då i dokumentet och filstorleken ökar. När en bild är inbäddad finns det inte någon koppling till originalet, så om du ändrar originalbilden måste du infoga bilden på nytt i ditt InDesign-dokument för att den senaste versionen ska visas.

Om bilden är länkad visas en länksymbol högst upp till vänster på bildramen (om ramkanterna visas).

Bilden till vänster är länkad och bilden till höger är inbäddad (ingen symbol visas).

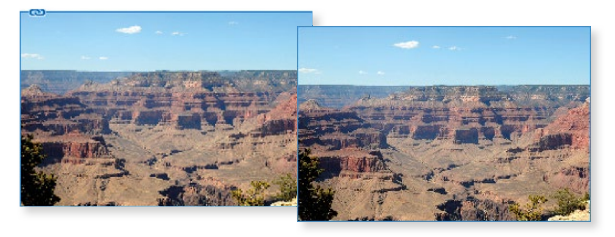

### Kopiera och klistra in bilder

För att lägga till en inbäddad bild i ditt dokument är det lättast att kopiera och klistra in den.

Börja med att öppna bilden i det program som den är skapad i. Markera bilden eller en del av bilden och kopiera den genom att trycka på **Ctrl+C**.

Kom ihåg att du på Mac oftast använder tangenten **Kommando** i stället för **Ctrl**.

Öppna InDesign-dokumentet och klistra in bilden genom att trycka på Ctrl+V.

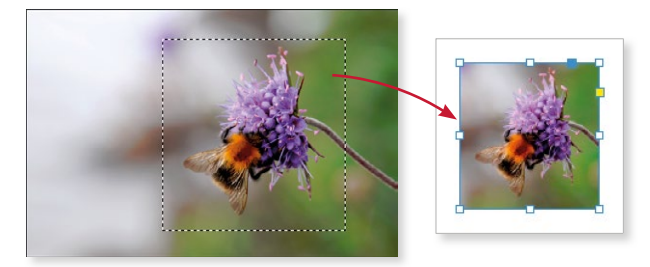

# Adobe® INDESIGN CC Grunder

InDesign är ett flexibelt layoutprogram som underlättar arbetet med att skapa informationsmaterial både för tryck och digitala medier. Boken tar upp grunderna i programmet som arbetsytan, inställningar och hur du skapar och hanterar dokument. Du kommer att få lära dig hur du skriver och formaterar texter, kopplar textramar och delar in texten i flera spalter. Därefter tittar vi på hur du arbetar med färger och hur du lägger till egna färgrutor. Vi går också igenom hur du kan komplettera dina dokument med bilder och objekt, du får skapa platshållare, länka och bädda in bilder, redigera bilder, skapa objekt och banor, figursätta och förankra bilder samt formatera bilder och objekt.

InDesign är ett utmärkt program för att hantera långa dokument och böcker. I den här boken får du kunskap om hur du skapar mallsidor och hur du använder dem på olika sidor i dokumentet, samt hur du skapar och använder dokumentmallar. För att göra textformateringen lättare får du lära dig att skapa mallar för stycke- och teckenformat. Avslutningsvis lär du dig att skapa en bok och en tryckfärdig PDF samt vad du ska tänka på vid utskrift. Boken kan användas för både pc och Mac.

I boken varvas teoridelar med steg för steg-beskrivningar som är lätta att följa. I tillämpningsuppgifterna får du arbeta självständigt och pröva dina nyvunna kunskaper. Övningsfilerna till boken laddar du ner utan kostnad från vår webbplats docendo.se.

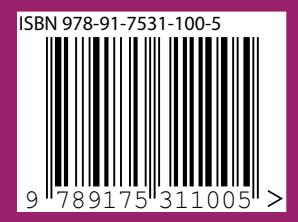

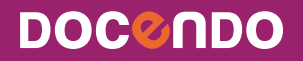